| Linea      | re Funktionen – Visualisierung von m und n                                                                                                    |
|------------|----------------------------------------------------------------------------------------------------|
| <u>s=2</u> | Wählen Sie das <i>Schieberegler</i> -Werkzeug aus und klicken Sie auf eine Stelle, an der Sie<br>einen Schieberegler erstellen wollen. Ändern Sie den Namen im sich öffnenden Fenster<br>von a zu m. Wählen Sie als Schrittweite 0.1. Das Intervall [ $-5,5$ ] können Sie beibehalten.<br>Dieser Schieberegler steuert später den Anstieg der Geraden.<br>Befehl: $m = Schieberegler(-5,5,0.1)$ |
| <u>a=2</u> | Wiederholen Sie den vorigen Schritt, um einen Schieberegler für den Parameter n zu erstellen.<br>Befehl: $n = Schieberegler(-5501)$                                                                                                    |
|            | Geben Sie in der Algebra-Ansicht folgenden Ausdruck ein:                                                                                                    |
|            | f(x) = mx + n                                                                                                    |
|            | Es wird eine Funktion f erzeugt. Die unabhängige Variable heißt x. Die beiden Parameter m<br>und n entsprechen den Werten der Schieberegler.                                                                                                    |
|            | Bewegen Sie die Schieberegler, um die Auswirkung auf die Funktion zu untersuchen.                                                                                                    |
| •          | Wählen Sie das <i>Punkt</i> -Werkzeug und markieren Sie den Schnittpunkt A der Funktion f mit der y-Achse. Der Punkt sollte grau erscheinen, denn er ist fixiert. Sie können ihn nicht verschieben.                                                                                                    |
|            | Befehl: Schneide(f, yAchse)                                                                                                    |
| •          | Lassen Sie das <i>Punkt</i> -Werkzeug ausgewählt. Klicken Sie auf zwei beliebige andere Stellen<br>der Funktion, um zwei weitere Punkte B und C zu erzeugen. Diese werden standardmäßig<br>hellblau. Sie lassen sich nur auf f bewegen. B und C bilden gleich zwei Eckpunkte des<br>Anstiegsdreieck<br>Befehl: <i>Punkt(f)</i>                                                                  |
|            | Geben Sie in der Algebra-Ansicht folgenden Ausdruck ein:                                                                                                    |
|            | D = (x(C), y(B))                                                                                                    |
|            | Es entsteht ein Punkt D, der aus der x-Koordinate von C "x(C)" sowie der y-Koordinate von B "y(B)" besteht.                                                                                                    |
|            | Klicken Sie mit ausgewähltem <i>Vieleck</i> -Werkzeug nacheinander auf die Punkte B, C, D und wieder auf B, um die Fläche zu markieren.                                                                                                    |
| oder       | Betenl: $Vieleck(B, D, C)$                                                                                                    |
|            | Dies dient nur dazu das Dreieck farblich hervorzuheben. Sie konnen ebenso gut die zwei                                                                                                    |
|            | Strecken <i>BD</i> und <i>DC</i> mit dem <i>Strecken</i> -werkzeug zeichnen.<br>Befehl: $Strecke(B, D)$ hzw. $Strecke(D, C)$                                                                                                    |
|            | Wählen Sie das Auswahl-Werkzeug und klicken Sie nacheinander auf die beiden Katheten                                                                                                    |
| ~          | des Anstiegsdreiecks. Blenden Sie über das Kontext-Menü der Grafik-Ansicht (oben rechts)                                                                                                    |
| -          | jeweils nur den "Wert" (also die Länge) der beiden Strecken ein.                                                                                                    |
| <u>=</u>   | Gestalten Sie die Objekte ansprechend und richten Sie alles sinnvoll aus, sodass ihre<br>Schüler:innen die Informationen auch schrittweise verarbeiten können. Gehen Sie dafür<br>vor wie im letzten Schritt.                                                                                                    |
|            | Beispielsweise muss von den Punkten A, B und C keine Beschriftung zu sehen sein<br>(Kontextmenü). Punkt D kann vollständig ausgeblendet werden (Rechtsklick).                                                                                                    |

## Mögliche Erweiterungen

- Texte, die den Differenzenquotienten auf Basis von B und C darstellen
- Anzeigen der Nullstelle
- Ein- und Ausblenden des Anstiegsdreiecks mit einem Kontrollkästchen

## Mögliches (verbesserungswürdiges) Endprodukt <a href="https://www.geogebra.org/m/yunvmrem">https://www.geogebra.org/m/yunvmrem</a>

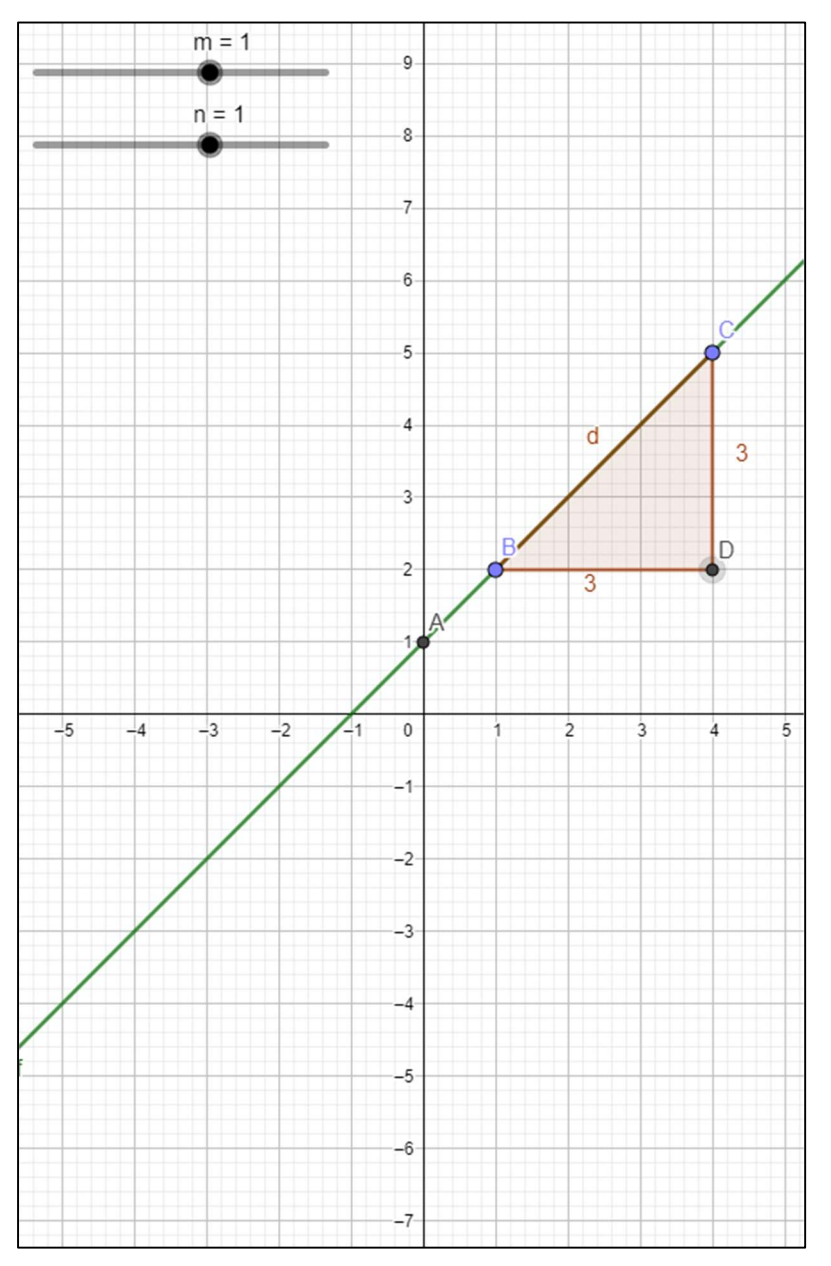